# 毕业生就业进展填写说明 (毕业生版)

党委学生工作部学生就业与创业指导中心 制

2021年4月

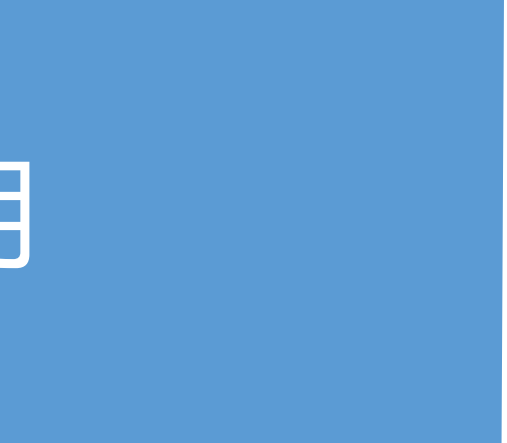

各位毕业生填写的就业进展信息可根据当前实际情况调整,部分 去向涉及毕业时的报到证、户口和档案三项内容。这三项对于入职后 的工龄计算,升职调动,干部身份证明等事项具有重要意义。

## 请广大毕业生务必认真填写!

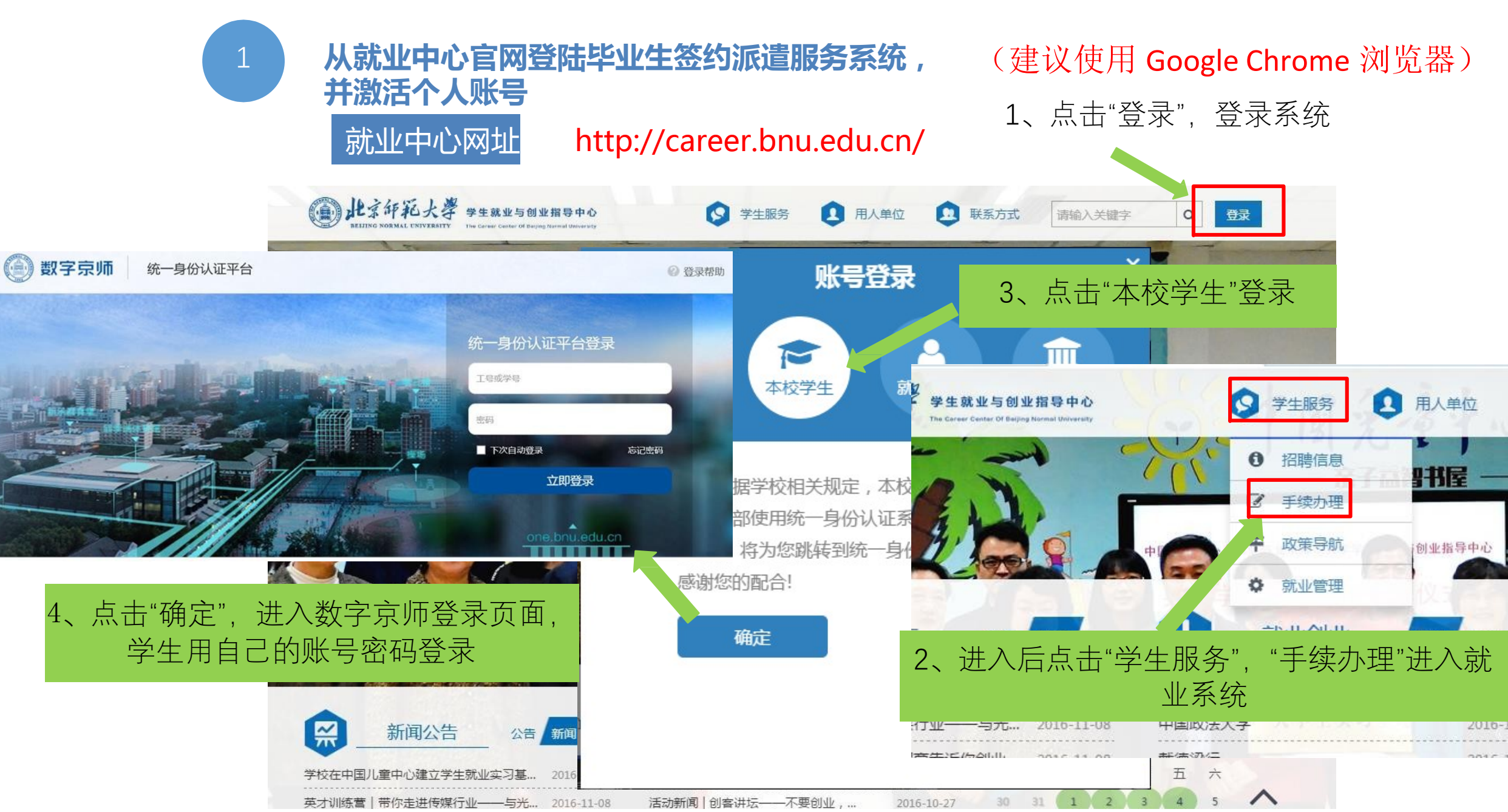

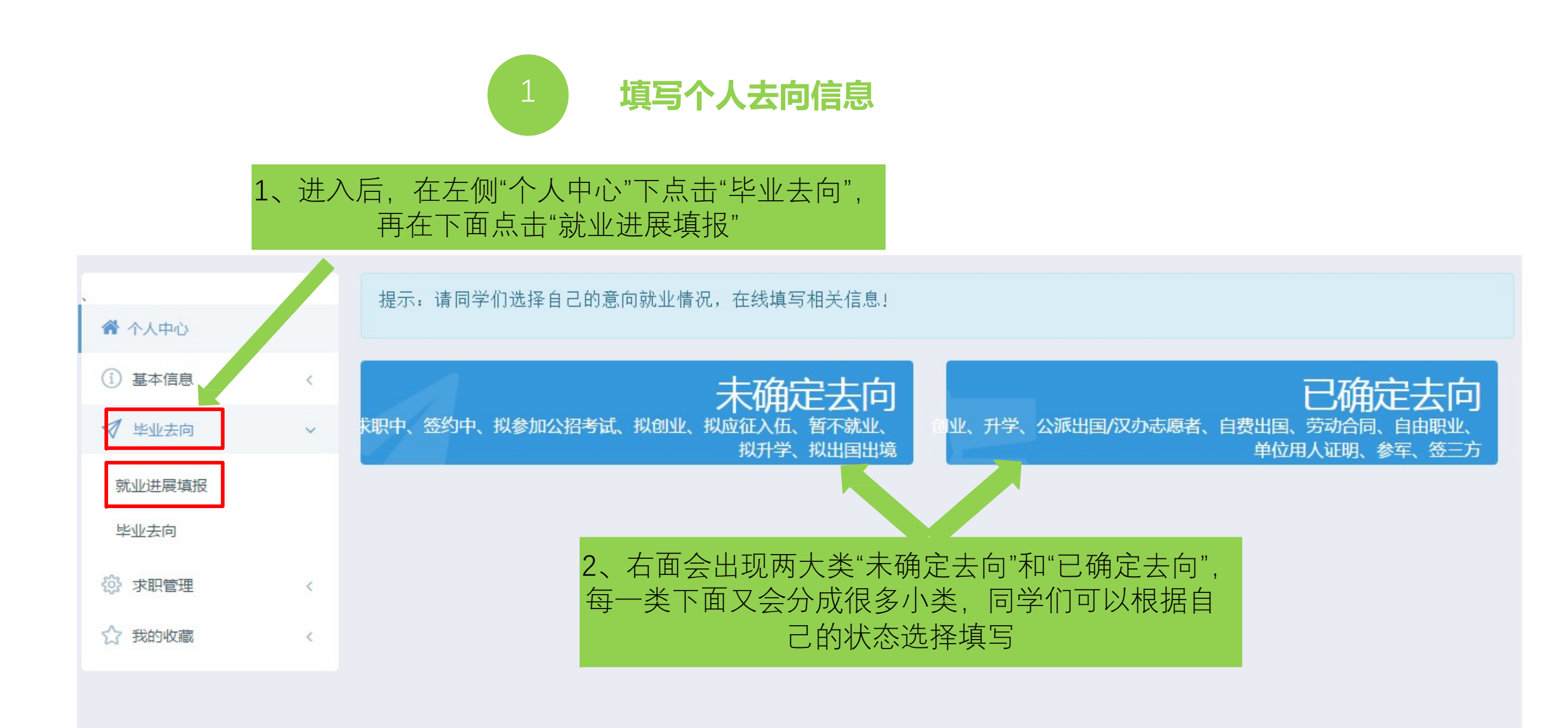

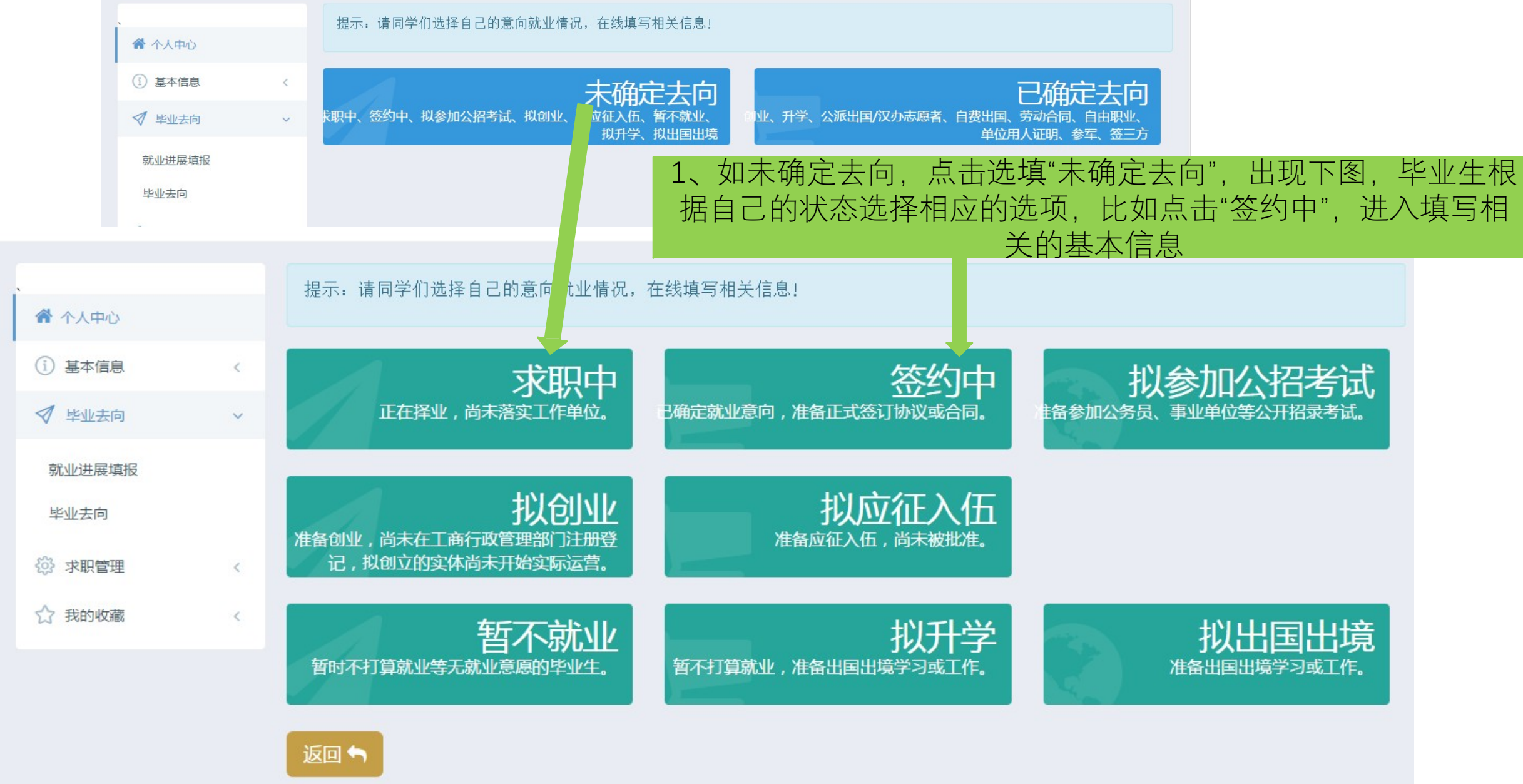

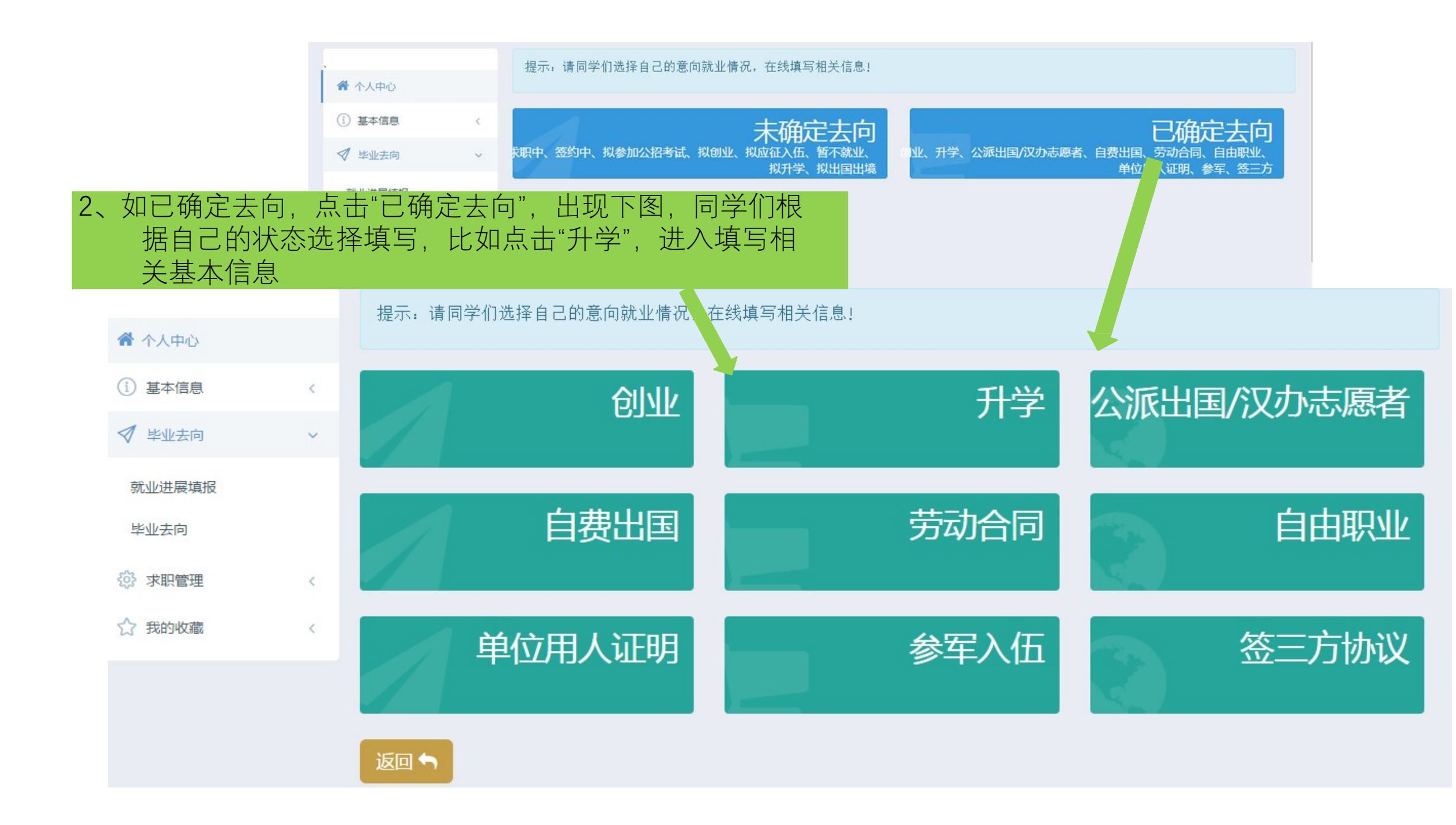

| 提示:请同学们选择自己的意向就业情况,在线填写相                                                                                        | 相关信息!                                                                                                    |
|----------------------------------------------------------------------------------------------------|----------------------------------------------------------------------------------------------------|
| <ul> <li>① 基本信息 &lt;</li> <li>② 毕业去向 ✓</li> </ul>                                                               | 升学 公派出国/汉办志愿者                                                                                                    |
| 提示:请同学们选择自己的意向就业情况,在线填写相关信息!                                                                                    | 劳动合同自由职业                                                                                                    |
| *单位(学校名称):<br>(保存 提文 返回<br>"保存"为暂存状态,可修改。"提交"后不可修改,只能查看。                                                        | 参军入伍<br>☞ 签三方协议                                                                                                    |
| 2.1 点击"升学","就业形式"可选上硕、上博。<br>"单位(学校名称)"一律用中文填写,如是外国学校,请翻<br>译成中文                                                | 提示:请同学们选择自己的意向就业情况,在线填写相关信息:                                                                                                    |
| 2.2 点击"签三方协议",根据具体签约情况填写相关信息。注:<br>其中的" <mark>单位名称</mark> "为 <b>报到证抬头</b> ,报到证抬头请咨询单位。<br>(报到证的作用一是去单位报到,二是落户档) | *单位行业:       农、林、牧、渔业       •       *单位性质:       机关       •         *工作职位关别:       公务员       •       *潜实工作渠道:       校园招聘会(学校推・         *特殊职位:       ④全不是 ○北京村官 ○社区工作            保存       提交       返回 |